# 识别和分析FMC上的FTD故障切换事件

### 目录

 節介

 先决条件

 要求

 使用的组件

 背景信息

 FMC上的故障切换事件

 步骤1:运行状况策略配置

 第二步:策略分配

 第三步:故障切换事件警报

 第五步:高可用性控制面板

 第六步:威胁防御CLI

 相关信息

### 简介

本文档介绍如何在安全防火墙管理中心GUI上识别和分析安全防火墙威胁防御的故障转移事件。

### 先决条件

#### 要求

Cisco 建议您了解以下主题:

- 思科安全防火墙威胁防御(FTD)的高可用性(HA)设置
- 思科防火墙管理中心(FMC)的基本可用性

#### 使用的组件

本文档中的信息基于以下软件和硬件版本:

- 思科FMC v7.2.5
- Cisco Firepower 9300系列v7.2.5

本文档中的信息都是基于特定实验室环境中的设备编写的。本文档中使用的所有设备最初均采用原 始(默认)配置。如果您的网络处于活动状态,请确保您了解所有命令的潜在影响。

#### 背景信息

FMC不仅是Firepower设备的管理中心,而且除了管理和配置选项之外,它还提供了一个图形界面

,有助于实时和以前分析日志和事件。

当谈到故障切换时,接口有了新的改进,有助于分析故障切换事件以便了解故障。

### FMC上的故障切换事件

#### 步骤1:运行状况策略配置

默认情况下,模块Cluster/HA Failure Status在Health Policy上启用,但您也可以启用Split-brain检 查选项。

要在运行状况策略中启用HA选项,请导航至 System > Health > Policy > Firewall Threat Defense Health Policy > High Avilability.

#### 此映像描述运行状况策略的HA配置:

| Firewall Management Center<br>System / Health / Policy          | Overview                                                                          | Analysis                          | Policies                               | Device                                  | s Objects                                 | Integration |
|-----------------------------------------------------------------|-----------------------------------------------------------------------------------|-----------------------------------|----------------------------------------|-----------------------------------------|-------------------------------------------|-------------|
| Initial_Health_Policy 2023-08-29 15:20<br>Initial Health Policy | 6:44 🖋                                                                            |                                   |                                        |                                         |                                           |             |
| Health Modules Run Time Intervals                               |                                                                                   |                                   |                                        |                                         |                                           |             |
|                                                                 | Disk Usage<br>Monitors disk usa<br>Warning thres<br>85 %<br>Warning Thres<br>97 % | age<br>shold<br>shold (seconda    | ary HD)                                | Critical thr<br>90<br>Critical Th<br>99 | reshold<br>%<br>reshold (secondary H<br>% | T<br>ال     |
|                                                                 | High Availa                                                                       | ability                           |                                        |                                         |                                           |             |
|                                                                 | Cluster/HA I<br>Monitors cluster                                                  | Failure Status<br>and HA members  | <b>S</b><br>for their availa           | bility failure                          |                                           |             |
|                                                                 | Firewall Three<br>Monitors Firewall                                               | eat Defense<br>I Threat Defense I | <b>HA (Split-b</b><br>HA for split-bra | <b>orain cheo</b><br>in (Both HA r      | <b>:k)</b><br>nembers are in active sta   | te)         |
| ~                                                               | Integration                                                                       |                                   |                                        |                                         |                                           |             |

高可用性运行状况设置

第二步:策略分配

确保将运行状况策略分配给要从FMC监控的HA对。

要分配策略,请导航至 System > Health > Policy > Firewall Threat Defense Health Policy > Policy Assignments & Deploy.

此图显示如何将运行状况策略分配给HA对:

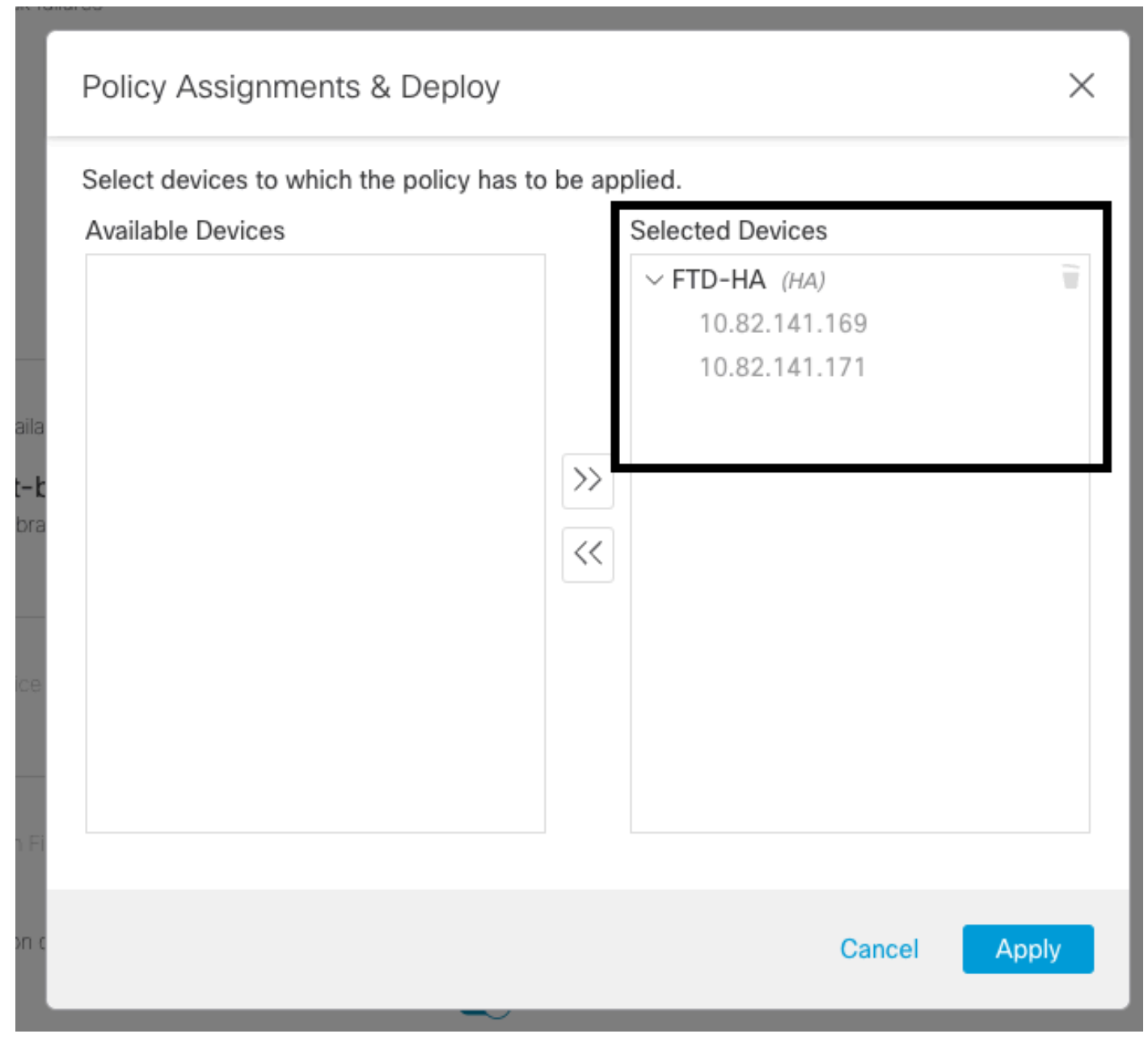

HA分配

分配并保存策略后,FMC会自动将其应用到FTD。

第三步:故障切换事件警报

根据HA的配置,一旦触发了故障切换事件,将显示描述故障切换故障的弹出警报。

下图显示生成的故障切换警报:

| Devices       | Objects Integ           | ration                                                        |                          | Deploy            | Q 🧐 🌣 Ø admin ▼ 🔤 🐯 SECURE                                                                                                    |
|---------------|-------------------------|---------------------------------------------------------------|--------------------------|-------------------|----------------------------------------------------------------------------------------------------|
|               |                         |                                                               |                          |                   | Dismiss all notifications                                                                                                    |
| t Pending (0) | Upgrade (0)     Version | Chassis                                                       | Licenses                 | Access Control Pe | Cluster/Failover Status - 10.82.141.169 ×<br>SECONDARY (FLM1946BCEX)<br>FAILOVER_STATE_ACTIVE (Inspection engine in<br>other unit has failed(My failed services Peer<br>failed services-diskstatus))<br>PRIMARY (FLM19389LQR)<br>FAILOVER_STATE_STANDBY (Check peer event<br>for reason) |
| with FTD      | 7.2.5                   | IIII F241-24-04-FPR9K-1.cisco.com;443<br>Security Module - 1  | Essentials, IPS (2 more) | FTD HA            | Cluster/Failover Status - 10.82.141.171 × PRIMARY (FLM19389LQR) FAILOVER_STATE_STANDBY (Other unit wants me Standby) PRIMARY (FLM19389LQR) FAILOVER_STATE_STANDBY_FAILED (Detect Inspection engine failure(My failed services- diskstatus Peer failed services- )                        |
| with FTD      | 7.2.5                   | F241-F241-24-4-FPR9K-2.cisco.com:4<br>III Security Module - 1 | Essentials, IPS (2 more) | FTD HA            | Bisk Usage - 10.82.141.171 ×     /ngfw using 98%: 186G (5.5G Avail) of 191G                                                                                                    |

故障切换警报

您也可以导航至 Notifications > Health 以便可视化故障切换运行状况警报。

#### 下图显示通知下的故障切换警报:

| Firewall Management Center Overview Analy<br>Devices / Device Management Overview | vsis Policies Devices       | Objects    | Integration                               | Deploy Q 🥙 🌣 🚱 admin 🔹 🕬 SECUR                                                                                                    |
|-----------------------------------------------------------------------------------|-----------------------------|------------|-------------------------------------------|----------------------------------------------------------------------------------------------------|
| View By: Group All (2)                                                            | (0) • Deployment Pending (i | )) 🔹 Upgri | ade (0)                                   | Deployments         Upgrades         Health         Tasks         Show Notifications           20+ total         15 warnings         7 critical         0 errors         Q. Filter                                                                                      |
| Collapse All                                                                      |                             |            |                                           | Smart License Monitor     Smart Agent is not registered with Smart Licensing Cloud                                                                                                    |
| Name                                                                              | Model                       | Version    | Chassis                                   | URL Filtering Monitor     URL Filtering registration failure                                                                                                    |
| <ul> <li>Ungrouped (1)</li> </ul>                                                 |                             |            |                                           | Devices<br>10.82.141.169                                                                                                    |
| ✓ FTD-HA<br>High Availability                                                     |                             |            |                                           | Interface Status     Interface 'Ethernet1/2' is not receiving any packets     Interface 'Ethernet1/3' is not receiving any packets     Interface 'Ethernet1/4' is not receiving any packets                                                                             |
| 10.82.141.169(Secondary, Active)<br>10.82.141.169 - Routed                        | Firepower 9300 with FTD     | 7.2.5      | E Security Module - 1                     | 10.82.141.171     /ngfw using 98%: 186G (5.4G Avail) of 191G       Disk Usage     /ngfw using 98%: 186G (5.4G Avail) of 191G       Interface Status     Interface "Ethernel1/2" is not receiving any packets       Interface "Ethernel1/2" is not receiving any usekets |
| 10.82.141.171(Primary, Falled)<br>10.82.141.171 - Routed                          | Firepower 9300 with FTD     | 7.2.5      | F241-F241-24-4-FPR<br>Security Module - 1 | Interface Externet (73 is not receiving any packets<br>Interface "Ethernet1/4" is not receiving any packets                                                                                                    |

HA通知

#### 第四步:历史故障切换事件

FMC提供了一种可视化过去发生的故障切换事件的方式。要过滤事件,请导航至 System > Health > Events > Edit Search 并将Module Name指定为Cluster/Failover Status。此外,可以根据状态应用过滤器。

此图显示如何过滤故障切换事件:

| Module Name | Cluster/Failover Status | Disk Status, Interface Status        |
|-------------|-------------------------|--------------------------------------|
| Value       |                         | 25                                   |
| Description |                         | Sample Description                   |
| Units       |                         | unit                                 |
| Status      | Warning                 | Critical, Warning, Normal, Recovered |

故障切换过滤器消息

您可以调整时间设置以显示特定日期和时间的事件。要修改时间设置,请导航至 System > Health > Events > Time.

#### 此图显示如何编辑时间设置:

|                                    |                         |         |        |         |         |        |       |            |         |        |       |         |        |         |         |             | Bookmark This Page   Re           | porting | Workflows,      | View Bookmarks   Sear          |
|------------------------------------|-------------------------|---------|--------|---------|---------|--------|-------|------------|---------|--------|-------|---------|--------|---------|---------|-------------|-----------------------------------|---------|-----------------|--------------------------------|
|                                    |                         |         |        |         |         |        |       |            |         |        |       |         |        |         |         |             |                                   | 11 2023 | 3-09-27 11:02:0 | 0 - 2023-09-28 11:08<br>Expand |
| Search Constraints (Edit Search Sa | ve Search)              |         |        |         |         |        |       |            |         |        | 20    | 23-09   | 28 11  | 14      |         |             |                                   |         |                 |                                |
| ealth Monitor Table View of He     | alth Events             | A Not   | Secure | http    | is://10 | .82.14 | 1.165 | /date/tin  | ne_rang | e.cgi? | page  | _type=  | lealti | %201    | Ionitor | ing&formnam | e=eventform&start_end=169582692   | -       |                 |                                |
|                                    |                         | Healt   | h Moni | toring  | Time \  | Windo  | w     | Prefere    | ences   |        |       |         |        |         |         |             |                                   |         |                 |                                |
| Module Name ×                      | Test Name ×             |         |        |         |         | _      | _     | _          |         |        |       |         |        |         |         |             |                                   | ×       | Status ×        | Device ×                       |
| Cluster/Failover Status            | Cluster/Failover Status | Exp     | anding | Time \  | Windo   | w      |       |            |         |        |       |         |        |         |         |             |                                   |         | 4               | 10.82.141.171                  |
| Cluster/Failover Status            | Cluster/Failover Status | Start 1 | Time   |         |         |        |       |            | End     | lime   | 7     |         | _      | _       | _       | Presets     |                                   |         | 4               | 10.82.141.169                  |
| Cluster/Failover Status            | Cluster/Failover Status | 2023    | 3-09-2 | 7 11:02 |         | 11 .   | 7.6   | 2 -        | 202     | 3-09-  | 28 11 | :14     | 100    |         |         | Last        | C                                 |         |                 | 10.82.141.169                  |
| Cluster/Failover Status            | Cluster/Failover Status |         |        |         |         |        |       |            | 1000    |        |       | 7001222 |        |         |         | Last        | Current                           |         | <b>A</b>        | 10.82.141.171                  |
| Cluster/Failover Status            | Cluster/Failover Status | 1< <    |        | Septer  | mber    | 2023   |       | >>         | 1<      | <      | Sep   | stembe  | 2023   | h i     | >>      | 1 nour      | Day                               |         |                 | 10.82.141.171                  |
| Cluster/Failover Status            | Cluster/Failover Status | SU      | MO     | TU      | WE      | TH     | FR    | SA         | SI      | MO     | TR    | J WE    | TH     | FR      | SA      | t day       | Marth                             |         | 4               | 10.82.141.169                  |
| Cluster/Failover Status            | Cluster/Failover Status | 27      | 28     | 29      | 30      | 31     | 1     | 2          | 23      |        | 33    | 10.30   |        |         | 283     | 1 wook      | Supplication with                 |         | *               | 10.82.141.171                  |
| Cluster/Failover Status            | Cluster/Failover Status | 3       | 4      | 5       | 6       | 7      | 8     | 9          |         | - 14   |       |         | 12     | 8)      | 2.9.1   | 2 wooks     | Synchronize with                  |         | *               | 10.82.141.171                  |
| Cluster/Failover Status            | Cluster/Failover Status | 10      | 11     | 12      | 13      | 14     | 15    | 16         |         |        | 1.13  |         | 3.4    |         |         | 1 month     | Fuents Time Mindow                |         |                 | 10.82,141,169                  |
| Cluster/Failover Status            | Cluster/Failover Status | 17      | 18     | 19      | 20      | 21     | 22    | 23         |         |        |       | 3) 20   | 21     |         |         |             | Events rang window                |         |                 | 10.82.141.169                  |
| Cluster/Failover Status            | Cluster/Failover Status | 24      | 25     | 26      | 21      | 28     | 2900  | 30         |         |        |       |         | - 280  | 29      |         |             |                                   |         |                 | 10.82.141.171                  |
| Cluster/Failover Status            | Cluster/Failover Status |         | 2.     | 3       | A.      | -0     | 0     | <u>^</u> , |         | - 2    |       | 4       | - 5    | 0       |         | ]           | Any changes made will take effect | 0.00    | <b>A</b>        | 10.82.141.171                  |
| Cluster/Failover Status            | Cluster/Failover Status |         |        |         |         |        |       |            |         |        |       |         | 1 da   | y, 12 r | ninute  | 5           | on the next page load             |         |                 | 10.82.141.169                  |
|                                    |                         |         |        |         |         |        |       |            |         |        |       |         |        |         |         |             |                                   |         |                 |                                |
| Cluster/Failover Status            | Cluster/Failover Status |         |        |         |         |        |       |            |         |        |       |         |        |         |         |             |                                   | 10      | A               | 10.82.141.171                  |

时间过滤器

确定事件后,为了确认事件的原因,请将光标指向Description下。

#### 此图显示如何查看故障切换的原因。

| Firewall Management Ce<br>System / Health / Events | enter Overview          | Analysis | Policies      | Devices | Objects     | Integration             |                                                                                                    | D              | ploy Q         | 6 0                    | admin • dealer SECURE                 |
|----------------------------------------------------|-------------------------|----------|---------------|---------|-------------|-------------------------|----------------------------------------------------------------------------------------------------|----------------|----------------|------------------------|---------------------------------------|
|                                                    |                         |          |               |         |             |                         | Во                                                                                                    | okmark This Pa | ge   Reporting | Workflows <sub>+</sub> | View Bookmarks   Search               |
|                                                    |                         |          |               |         |             |                         |                                                                                                    |                | 11 2023        | 8-09-27 11:19:         | 00 - 2023-09-28 12:38:42<br>Expanding |
| Search Constraints (Edit Search Save               | Search)                 |          |               |         |             |                         |                                                                                                    |                |                |                        |                                       |
| Health Monitor Table View of Healt                 | h Events                |          |               |         |             |                         |                                                                                                    |                |                |                        |                                       |
| Module Name ×                                      | Test Name ×             | +        | Time ×        |         | Description | ¢                       |                                                                                                    | Value ×        | Units ×        | Status ×               | Device ×                              |
| Cluster/Failover Status                            | Cluster/Failover Status | 20       | 23-09-28 11:4 | 1:52    | PRIMARY (   | M19389LOR) FAILOVER_STA | ATE_STANDBY_FAIL                                                                                                    | 0              |                | -                      | 10.82.141.171                         |
|                                                    |                         |          |               |         |             |                         | PRIMARY (FLM19389LQR)<br>FAILOVER_STATE_STANDBY_FAILED (Detect<br>Inspection engine failure(My failed services-<br>diskstatus. Peer failed services-)). |                |                |                        |                                       |
|                                                    |                         |          |               |         |             |                         |                                                                                                    |                |                |                        |                                       |

第五步:高可用性控制面板

监控故障转移的另一种方法位于 System > Health Montitor > Select Active or Standby Unit.

HA监视器提供有关HA和状态链路、受监控接口、ROL的状态以及每台设备上警报状态的信息。 此图显示HA监控器:

| Hire Wall Managemer<br>System / Health / Monitor<br>Monitoring (응)<br>없 Home                                                                        | It Center         Overview         Analysis         Policies         Devices           Health: 10.82.141.169 (Active)         © Critical         View System & Toubleshoot Details         Overview         CPU         Memory         Interfaces         Connections                                                                                                    | Objects Integration                                                                                                    | Deploy Q 6 2 admin • diversion SECURE                                                                                                    |
|----------------------------------------------------------------------------------------------------|----------------------------------------------------------------------------------------------------|----------------------------------------------------------------------------------------------------|----------------------------------------------------------------------------------------------------|
| <ul> <li>Frewall Management Center</li> <li>Devices (2)</li> <li>FTD-HA</li> <li>10.82.141.169 Across</li> <li>10.82.141.171 Standy Film</li> </ul> | CPU<br>Data collection for CPU module is disabled in the health policy, partial<br>or no data may be shown.<br>No Data Available                                                                                                    | Memory         Data Plane         Avg 17.%         Snort         Avg 21.%         System         Avg 19.%         Source           144.55 G8         17% - 17%         100.47 G8 27.% - 21.%         System         Avg 19.%         System         Avg 19.%         System         Avg 19.%         System         Avg 19.%         System         Avg 19.%         System         Avg 19.%         System         Avg 19.%         System         Avg 19.%         System         System                                                                                                    | Throughput         Avg 1.42 kbps         Avg - all interfaces           Input Rate         Avg 1.42 kbps         Output Rate         Avg 1.74 kbps           28 k         Set bps - 2.64 kbps         Output Rate         Avg 1.74 kbps           13 k         Avg 1.92 kbps         Output Rate         Avg 1.74 kbps           13 k         Avg 1.92 kbps         Avg 1.92 kbps         Avg 1.74 kbps           13 k         Avg 1.92 kbps         Avg 1.92 kbps         Avg 1.92 kbps           199         11.95 kbps         12.95 kbps         12.95 kbps         12.95 kbps |
|                                                                                                    | Connection Statistics<br>Connections <sup>Avg0,0,3,31</sup><br><sup>11</sup><br><sup>12</sup><br><sup>13</sup><br><sup>14</sup><br><sup>15</sup><br><sup>14</sup><br><sup>15</sup><br><sup>15</sup><br><sup>15</sup><br><sup>15</sup><br><sup>15</sup><br><sup>15</sup><br><sup>16</sup><br><sup>16</sup> | Process Health Critical Processes All Processes<br>AddP Date Plane Narry Of Date Services Services Servic | High Availability Manage HA<br>Primary<br>Standby<br>State Link<br>Monitored Interfaces<br>(4/4)<br>Monitored Interfaces                                                                                                    |

运行状况图形

要将警报可视化,请导航至 System > Health Montitor > Select Active or Standby Unit > Select the Alerts.

| Firewall Management Center<br>System / Health / Monitor | Overview                                                                                  | Analysis                                                                                                    | Policies                                                                                                    | Devices                                   | Ob  |
|---------------------------------------------------------|-------------------------------------------------------------------------------------------|----------------------------------------------------------------------------------------------------|----------------------------------------------------------------------------------------------------|-------------------------------------------|-----|
| Monitoring                                              | 10.82.141.171 (s<br>a & Troubleshoot Det<br>CPU<br>collection for CPU<br>data may be show | Standby - Failed)<br>FTD-HA (HA-Stand<br>10.82.141.171<br>Alerts: 2   4<br>Fop 5 Alerts<br>Disk Usage<br>Interface Status<br>Firewall Threat<br>Snort Identity M<br>Configuration R | Critical Critical Critical Critical O T Critical O T Critical O T Critical C C C C C C C C C C C C C C C C C C C | lit-brain check)<br>on<br>View all alerts | Snc |
|                                                         | No                                                                                        | o Data Avail                                                                                                    | able                                                                                                    |                                           | ŀ   |

风险通告

要获取警报的更多详细信息,请选择 View all alerts > see more.

此映像显示导致故障切换的磁盘状态:

| Health Alerts - 10.                                                             | 82.141.17                       | 1                         |          | ×                                       |
|---------------------------------------------------------------------------------|---------------------------------|---------------------------|----------|-----------------------------------------|
| <ul> <li>19 total</li> <li>Disk Usage<br/>/ngfw using 98%: 186G (19)</li> </ul> | 2 critical<br>5.4G Avail) of 19 | 0 warnings<br>1G see less | 7 normal | Export Run All<br>Sep 28, 2023 12:47 PM |
| Local Disk Partition S                                                          | itatus                          |                           |          |                                         |
| Mount                                                                           | Size Free                       | Used Percent              |          |                                         |
| /mnt/boot                                                                       | 7.5G 7.3G                       | 208M 3%                   |          |                                         |
| /opt/cisco/config                                                               | 1.9G 1.8G                       | 3.4M 1%                   |          |                                         |
| /opt/cisco/platform/                                                            | logs 4.6G 4.3G                  | 19M 1%                    |          |                                         |
| /var/data/cores                                                                 | 46G 43G                         | 823M 2%                   |          |                                         |
| /opt/cisco/csp                                                                  | 684G 498G                       | 187G 28%                  |          |                                         |
| /ngfw                                                                           | 191G 5.4G                       | 186G 98%                  |          |                                         |
| Interface Status                                                                | 1 11,020                        | 28. E                     |          | Sep 28, 2023 12:47 PM                   |
| Interface 'Ethernet1/2' is                                                      | not receiving an                | y packets                 |          |                                         |
| Interface 'Ethernet1/3' is                                                      | not receiving an                | y packets                 | 0.070    |                                         |
| Appliance Ethernet1/4 IS                                                        | not receiving an                | y packets see n           | lore     | C 20. 2002 12 17 DI                     |
| Appliance Heartbeat<br>All appliances are conding                               | a hoorthoote cou                | roctly                    |          | Sep 28, 2023 12:47 PM                   |
| All appliances are sending                                                      | g near beats con                | recuy.                    |          | D 00 0000 40 47 PM                      |
|                                                                                 | KUNASS STATI                    |                           |          | Non 78 7073 17/17 DM                    |

第六步:威胁防御CLI

最后,为了收集有关FMC的其他信息,您可以导航至 Devices > Troubleshoot > Threat Defense CLI.配置要执行的参数(如设备和命令),然后单击 Execute.

下图显示了命令的示例 show failover history 可在FMC上执行,您可以在其中识别故障切换故障。

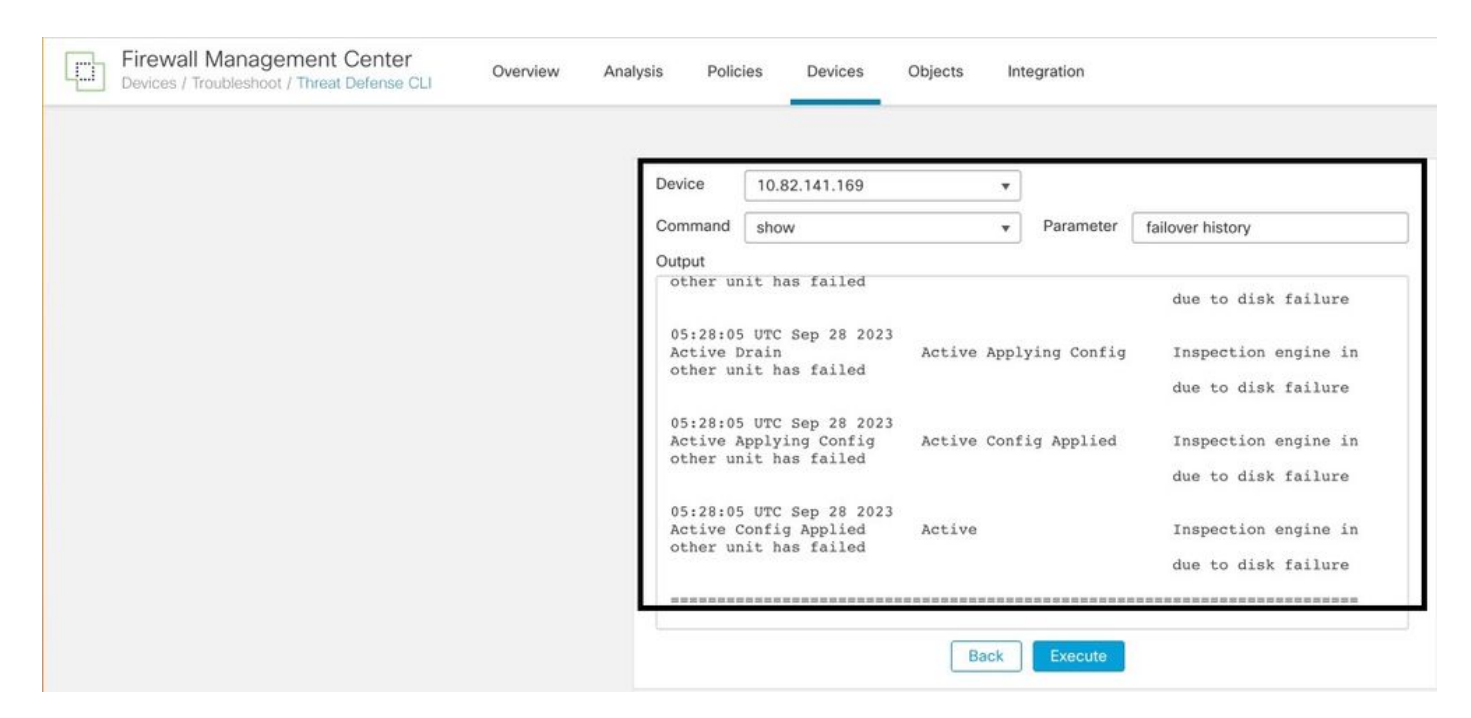

故障切换历史记录

## 相关信息

- <u>FTD的高可用性</u>
- 在 Firepower 设备上配置 FTD 高可用性
- <u>技术支持和文档 Cisco Systems</u>

#### 关于此翻译

思科采用人工翻译与机器翻译相结合的方式将此文档翻译成不同语言,希望全球的用户都能通过各 自的语言得到支持性的内容。

请注意:即使是最好的机器翻译,其准确度也不及专业翻译人员的水平。

Cisco Systems, Inc. 对于翻译的准确性不承担任何责任,并建议您总是参考英文原始文档(已提供 链接)。